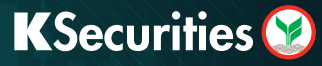

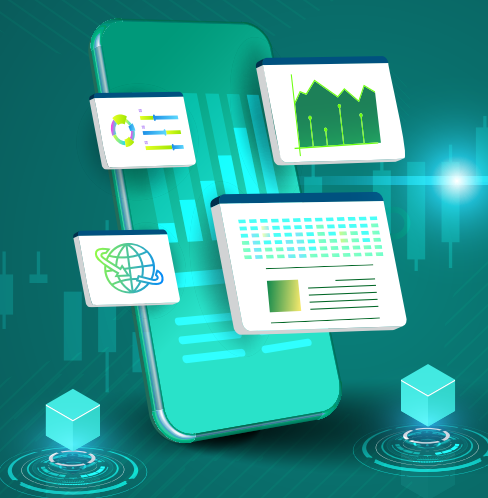

# <sub>คู่มือ</sub> สมัครโอนเงินปันผลเข้าบัญชีธนาคาร ผ่านเว็บไซต์

## 1 เข้าสู่ระบบ KS TRADE

| Securities 오                                                             |                                    |   |  |
|--------------------------------------------------------------------------|------------------------------------|---|--|
| KS TRAI                                                                  | DE                                 |   |  |
|                                                                          |                                    | X |  |
| bisurau Seande Savening, ein Trade I<br>Reeleascoructiega bes 02-7960011 | จ.ด. และหรือการจำงอาจเป็นเออร์เป็ด |   |  |
|                                                                          |                                    |   |  |
|                                                                          |                                    |   |  |

#### (2) เลือก "บริการออนไลน์"

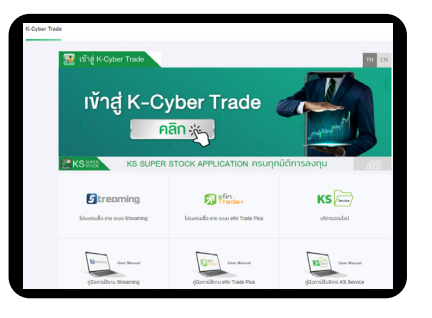

## 🕘 ຣະບຸ KS PIN

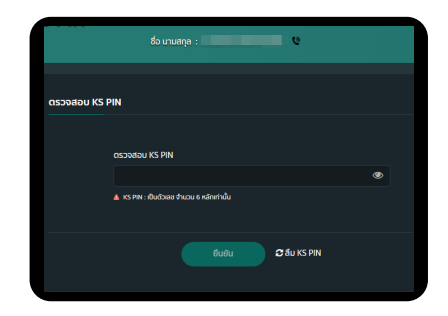

#### (7) แนบหรือถ่ายรูป หน้าสมุดบัญชีธนาคาร

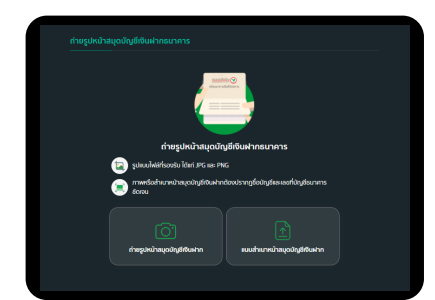

#### (5) เลือก "สมัครโอนเงินปันผล เข้าบัญชีธนาคาร"

| บริการออนไลน์<br>เชกระอะไฟ การสารต่องเสีย |                          |                        |                   |
|-------------------------------------------|--------------------------|------------------------|-------------------|
| ฝาก-กอน-โอน                               |                          |                        |                   |
| ฟากกัน<br>เจ้าเกิญชีวิตในปีก 0009         | nourtu                   | องกุม                  |                   |
| จัดการบัญชี                               |                          |                        |                   |
| eunsistantuduwashingt                     | detroinenstata           | assenttatiounde        | ntiferanteredages |
| Drbstagebucnun                            | mskronutuszutione<br>byn |                        |                   |
| ลงทุนหลักทรัพย์ต่างประเทศ                 |                          |                        |                   |
| (Bodyffornerdinnbed<br>drodsane           | torneitucinaliseen       | Renutleustratucitudenn |                   |
| ลงทุนกองทุนรวม                            |                          |                        |                   |
| 🛞 ເປັນນີ້ນູໂກລະຖຸມຣວມ                     |                          |                        |                   |

#### (8) ตรวจสอบข้อมูลและความชัดเจน ของรูปหน้าสมุดบัญชีธนาคาร และกด "ยืนยันการส่งข้อมูล"

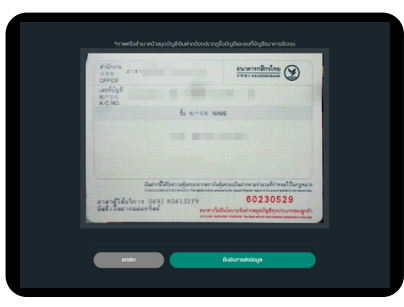

## 3 ระบุรหัส SMS OTP

| กรุณาขึ้นขั้นด้วดนของท่านด้วยรหัส SMS-OTP<br>เดิง Time Passwort) กับประการ<br>กลังที่มีส่งของัดส่ง SMS OTP                      |
|----------------------------------------------------------------------------------------------------|
| คลักที่มีเพื่อขอรับรลัส SMS-OTP อาการ<br>รอวัยรลัส OTP การ SMS บนโทรไศท์มีอดีอออซก่าน xxxxxx5509 (รลัส OTP มีอายุใช้งาม 6 นาที) |
|                                                                                                    |
| รศัสอ้างอิง รศัส OTP                                                                                                    |

#### 6 ระบุรายละเอียดบัญชีธนาคาร

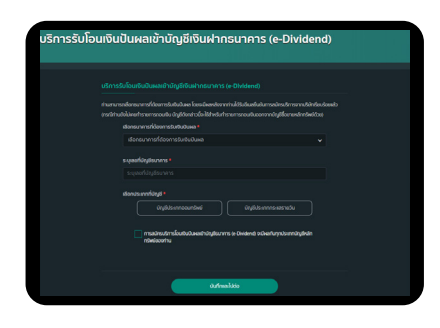

## (9) หน้าจอแสดงการทำรายการสำเร็จ

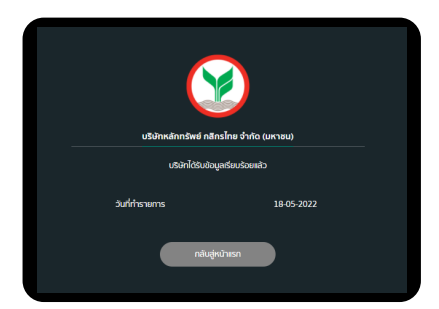

## **K**Securities **S**

1 ท่านจะได้รับอีเมลแจ้งยืนยันการสมัครบริการ

#### <u>หมายเหตุ :</u>

<u>กรณีท่านมีบริการรับโอนเงินปันผลเข้าบัญชี</u>เงินฝากธนาคารแล้ว หน้าจะแสดงรายละเอียดบัญชีธนาคารและท่านสามารถเปลี่ยนแปลง บัญชีธนาคารได้โดยกดปุ่ม "เปลี่ยนแปลงบัญชีธนาคาร"

| B B B B KASHDON SECURITES                      |                                                                            |
|------------------------------------------------|----------------------------------------------------------------------------|
|                                                | 24-05-2565                                                                 |
| น้อง ได้ดังสารสดิตระวิทรโลงสิ่งสังสตร์ไปผู้สืบ | sidtrice/Whit (e-Divisend)                                                 |
| des.                                           |                                                                            |
| งในโทรส์การใหล่ กลักรโทร จำกัด (เอการจ         | ะ) รถขึ้นยันอัยลูสปัญชีเป็นสารอนารรณ์อยันมีหมันแล (e-Divised) รองร่าน สังใ |
| extens                                         |                                                                            |
| เลขส์เป็ญที                                    |                                                                            |
| Selfins                                        | 25-05-2565                                                                 |
| สมารารเสียเสีย กรุณาสิตค่ะ หรือจะกระร          | Cantast Germer 02-7960011 whe is still inclose continues                   |
|                                                | รอแสดงราวเจ้นชื่อ                                                          |
|                                                |                                                                            |

| huūusmsl | ้อมงินบินผลเข้าบัญชีเงินฝากรมาการ (e-l        | Dividend) IŠ8UŠDBIIED    |
|----------|-----------------------------------------------|--------------------------|
| 8        | ชื่อบัญย์ธนาคาร<br>บัญชีหลักกรัพย์ที่มีบริการ |                          |
|          |                                               | UngBritakhnnisurtautauka |
|          | ธนาคาร<br>เองที่นักเชียมาการ                  |                          |
|          | Usann                                         | บัญชีออนทรัพย์           |